## LINKSYS MANUAL

## PAP2T

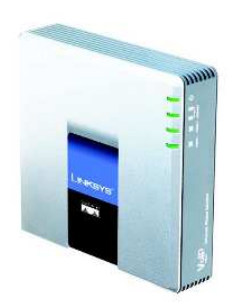

**1.** How to reset the PAP2:

Lift the handset and press \*\*\*\* to enter the configuration menu. Now press 73738# and then press 1 to confirm. Now the device will reset and you can reconfigure according to the manual.

**2.** How to find the device IP (LinksysPAPIP):

Lift the handset and press \*\*\*\* (Star key) four times. This will take you to the configuration menu. Now press 110# It will announce the device IP now

3. Open your web browser and navigate to the URL:

## http://<LinksysPAPIP>/admin/advanced

**4.** A setup page will appear. Choose the Internet connection type depending on how your ISP assigns you your Internet Protocol (IP) number. When you have finished your settings click on 'Save Settings'. When your Router Setup screen comes back up, you should be able to browse the Internet from your PC. If not, contact your ISP.

| Setup       | Security       | Voice     | Applications<br>& Gaming | Administration    | Status |
|-------------|----------------|-----------|--------------------------|-------------------|--------|
| Basic Setup |                |           | DDNS                     | MAC Address Clone |        |
| Obta        | ain an IP auto | matically | $\triangleright$         |                   |        |

5. Next, choose from the main menu 'Voice' and then Line1. Enter your Mytunu Generic Terminal into the User Id: field and SIP password into the Authenticate Password: field. Enter sbc.telintel.net into Registration/Proxy Server: field.

| etup Security                        | Voice       | Applications<br>& Gaming | Administratio      |
|--------------------------------------|-------------|--------------------------|--------------------|
| System                               |             | Line1                    | Line               |
|                                      |             |                          |                    |
| Display Name:                        | MYTUNUJAIME | PRUEB (Option)           |                    |
| User ID:                             | MYTUNUJAIME | PRUEB (Ex: 949           | 5551212 or jsmith) |
| Authentication User                  | MYTUNUJAIME | PRUEB                    |                    |
| Name:                                |             |                          |                    |
| Name:<br>Authentication<br>Password: | •••••       | •                        |                    |

6. Finally, in Voice Quality: choose G.729.

|                        | Ring 7 Caller: |                 | Ring 8 Caller:   |                |
|------------------------|----------------|-----------------|------------------|----------------|
| Voice Quality Settings | Vaina Qualitar | Quest (Q. 720.) |                  |                |
|                        |                | G000 (G.729)    | Hequire ok Bandw | idth) 💌        |
|                        |                |                 |                  |                |
|                        |                |                 | Save Settings    | Cancel Changes |

## WHEN YOU HAVE FINISHED YOUR SETTINGS CLICK ON 'SAVE SETTINGS'